### 國立臺北教育大學

# Turnitin 論文比對系統 【學生使用手冊】

113年3月

|   | 目 錄         |    |
|---|-------------|----|
| 壹 | 、論文比對作業流程說明 | 1  |
| 貳 | 、帳號申請及開通    | 2  |
| 參 | 、操作步驟       | 10 |
| 肆 | 、申請學位口試     | 18 |
| 伍 | ۰ Q&A       | 19 |

#### 壹、論文比對作業流程說明

【系所、學位學程助教】通知研究生於論文口試前完成論文比對作業

【研究生】至論文比對帳號申請系統申請帳號

【研發處】每週五中午12點前建置完當週學生申請帳號

【研究生】依照Turnitin論文比對系統帳號開通信件步驟,開通論文 比對系統帳號

【研究生】登入Turnitin論文比對系統

【研究生】進入「系所」課程

【研究生】點選「提交」功能後,輸入論文名稱,並上傳論文電子檔進行比對

【研究生、指導教授】待「類似處」產生比例時,點選「查看」功能, 檢視論文原創性報告結果,下載該電子檔並與指導教授討論比對結果

【研究生】依照系所學位口試申請規定,提交論文原創性報告給系所 (學位學程)助教,以啟動學位口試申請程序。

#### 貳、帳號申請及開通

**步驟1**:至本校研發處網站點選「論文比對帳號申請系統」(網址:

| https://papercheck.ntue.edu.tw/) • |         |         |              |          |  |  |
|------------------------------------|---------|---------|--------------|----------|--|--|
| 🏩 關於我們                             | ● 國際事務組 | ◎ 綜合企劃組 | 💦 產學合作與職涯發展組 | ▶ 法規及申請表 |  |  |
| ? 常見問題                             |         |         |              |          |  |  |

| 最新消息  | □ 最新消息                                                                                                    | 研究獎助生<br>管理系統                                                        |
|-------|----------------------------------------------------------------------------------------------------|----------------------------------------------------------------------|
| 綜合企劃組 | 2023-10- 【雙聯學位】112學年度本校與日本兵庫教育大學碩士雙聯學位                                                                                                    | 部文に到限號<br>申請系統<br>Think of global kinetic kinetic application system |
| 國際事務組 | 25 計畫申請 💭                                                                                                    | 論文比對系統                                                               |
| 產學職涯組 | 2023-10- 112年度「畢業後現況流向調查」開跑捜 🚅<br>12                                                                                                    | 教師評鑑系統<br>NTUE Facility Evaluation System                            |
|       | 2023-05- 📫 歡迎本校師生多加利用GOLF學用接軌聯盟資源服務 📢<br>16                                                                                                    | 學術研究獎勵<br>申請系統                                                       |
|       | 2023-04-         ・         本校現有專利・如有相關技轉需求・         歡迎與承辦人員聯絡           03 <td>教師專題研究<br/>計畫申請系統<br/>Frait Applications from the Register</td>      | 教師專題研究<br>計畫申請系統<br>Frait Applications from the Register             |
|       | 2023-04-       111年度第2學期「Turnitin論文比對系統」-教育訓練影片(Educ         27       ation training videos of "Turnitin – Thesis Originality Detection on System") |                                                                      |

步驟2:輸入帳號及密碼(與iNtue相同),點選「登入」。

|         | 1 |
|---------|---|
| 學生學號:   |   |
| 校務系統密碼: |   |
|         |   |
| 登入      |   |

Copyright ©2022 國立臺北教育大學 All rights reserved.

步驟3:確認您的基本資料,並輸入您欲作為 Turnitin 論文比對系統帳號之 Email,點選「送出申請」。

| 福 | 博士學位   | 高大子<br>論文比對帳號申請系統<br>[硒博士恩位論文] | Turnitin    | 影中等主       |
|---|--------|--------------------------------|-------------|------------|
|   |        | [原際工学位酬入]                      | TUTTIUTIVE  |            |
|   | 所屬學院*  | 100 M                          | 所屬系(所)*     | (M.M.) (M) |
|   | 姓名*    | 姓: 📒 名:                        | 學號          | Seata (    |
|   | Email* |                                | (作為Turnitin | 登入帳號)      |
|   |        |                                |             | 送出申請       |

Copyright ©2022 國立臺北教育大學 All rights reserved.

步驟4:送出申請後,研發處承辦同仁將於每週五中午12點前完成帳號建置。 超過週五中午12點申請者,將於下週五建置。

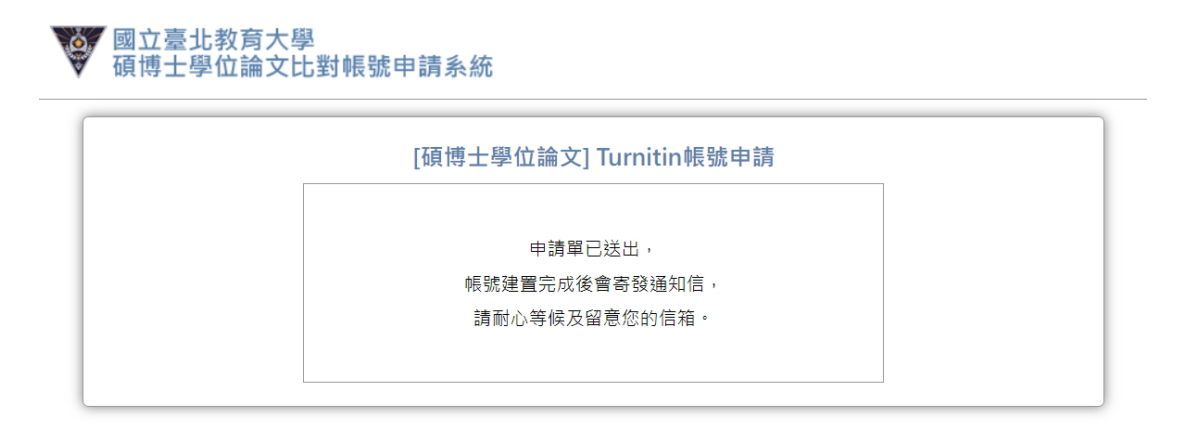

Copyright ©2022 國立臺北教育大學 All rights reserved.

**步驟5**:帳號建置完成,您將收到來自Turnitin 論文比對系統(Email: noreply@turnitin.com)寄的帳號開通信件,點選「設置帳戶」。

未收到者請先至垃圾信件匣搜尋。

| ● 設置您的 Turnitin 帳戶                                                                                  | Yahoo奇摩/收件匣       |    |
|----------------------------------------------------------------------------------------------------|-------------------|----|
| ● Turnitin 沒有回复 noreply@turnitin.com > 取消訂閱<br>wmthr bob2975@yahoo.com.tw                           | 6月22日 週三 於 下午2:41 | \$ |
| ♂ 現在外部圖片更加安全且會預設為顯示。「設定」中的變更                                                                        |                   |    |
| <b>Turnitin</b>                                                                                     | _                 |    |
| 歡迎來到 Turnitin                                                                                       |                   |    |
| Hi Wen Liu,                                                                                         |                   |    |
| You've been added to the Turnitin class, 110國立臺北教育大學. You were added by instructor, 研究發展處 國立臺北教育大學. |                   |    |
| 準備好開始了嗎 ?                                                                                           |                   |    |
| 您距離向 Turnitin 提交論文僅幾步之遙。                                                                            |                   |    |
| 設置帳戶                                                                                                |                   |    |
|                                                                                                    |                   |    |

步驟6:輸入「電子郵件地址」(申請帳號時所留的 Email)及「姓氏」(無須全名),並點選「下一步」,系統將會再寄一封密碼設定信件至您的信箱。

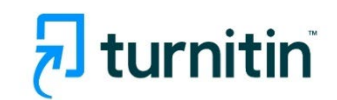

| 帳戶設置                                                                                                    |
|----------------------------------------------------------------------------------------------------|
| 要設置您的帳戶・請輸入您的電子郵件地址和姓氏或姓氏。                                                                                   |
| 電子郵件地址                                                                                                    |
|                                                                                                    |
| 性氏动性氏                                                                                                    |
|                                                                                                    |
|                                                                                                    |
| SELU-SSELU<br>窓可以在 Turnitin                                                                                  |
| 您可以在 Turnitin 歡迎電子郵件中找到此信息。<br>如果您無法再訪問此電子郵件,請讓您的 Turnitin 講師查找您的電子郵件地址。如果您是講<br>師,請諸詢您的 Turnitin 管理員以獲取此信息。 |

隱私承諾|隱私政策|服務條款|歐盟數據保護合規|版權保護|法律常見問題

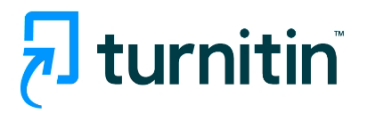

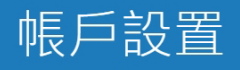

為了驗證您的帳戶,我們已發送電子郵件至: bob2975@yahoo.com.tw 您有 24 小時的時間單擊電子郵件中的鏈接以繼續進行帳戶設置。

<u>隱私承諾</u>Ⅰ <u>隱私政策</u>Ⅰ <u>服務條款</u>Ⅰ <u>歐盟數據保護合規</u>Ⅰ <u>版權保護</u>Ⅰ <u>法律常見問題</u> 版權所有 © 1998 - 2022 <u>Turnitin, LLC</u>。版權所有。

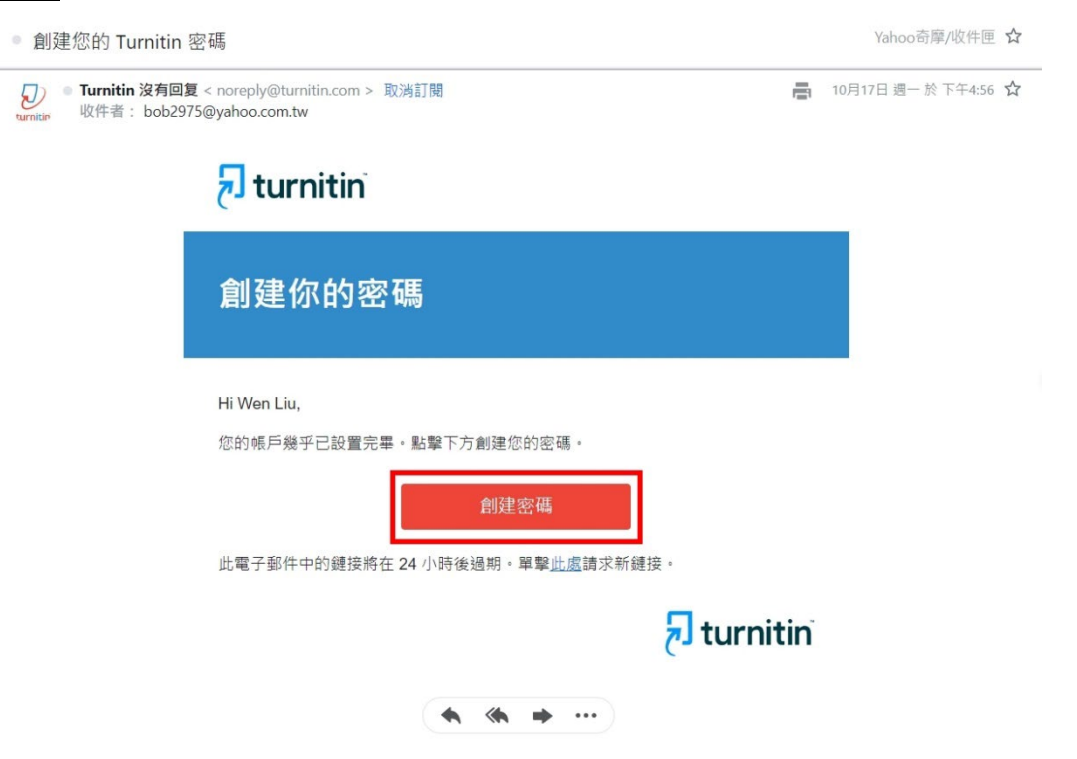

步驟7:找到 Turnitin 論文比對系統寄來的密碼創建信件,點選「創建密碼」。

步驟8:輸入密碼,點選「建立密碼」,以完成密碼設置。

### **turnitin**

| 創建你的密碼                               |  |
|--------------------------------------|--|
| 要完成您的帳戶設置,請輸入密碼。<br>您的密碼長度必須至少為8個字符。 |  |
| 密碼                                   |  |
| 確認密碼                                 |  |
| 創建密碼                                 |  |

<sup>&</sup>lt;u>
隱私承諾|隱私政策|服務條款|歐盟數據保護合規|版權保護|法律常見問題</u> 版權所有 © 1998 - 2022 <u>Turnitin, LLC</u>。版權所有。

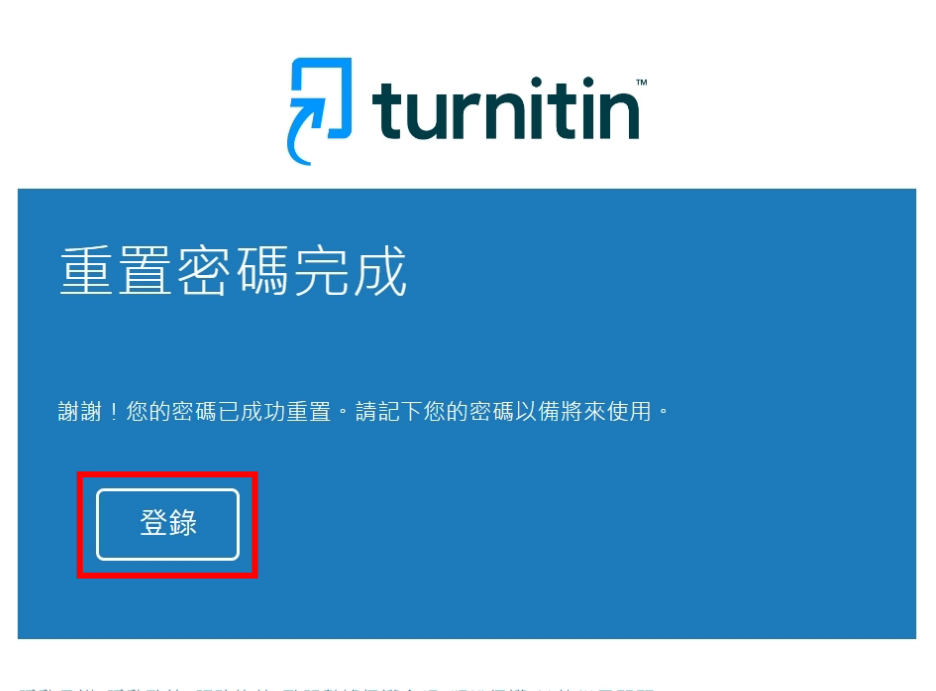

<u>隱私承諾| 隱私政策| 服務條款| 歐盟數據保護合規| 版權保護</u>| 法律常見問題 版權所有 © 1998 - 2022 <u>Turnitin, LLC</u>。版權所有。 步驟9:輸入您的電子郵件及密碼,點選「登錄」。

## 🛃 turnitin

| 登錄到 Turnitin                                 |
|----------------------------------------------|
| 電子郵件地址                                       |
| 密碼                                           |
| 登録 或者                                        |
| G Sign in with Google C Log in with Clever   |
| 忘記密碼了嗎? <u>點擊這裡。</u><br>需要更多幫助? <u>點擊這裡。</u> |

步驟10:設定使用者資訊,並點選「我同意-繼續」,以完成帳號開通。

| 7 | turnitin |
|---|----------|
| ( | carrient |

| 歡迎來到 Turnitin!                                                                                                    |  |
|----------------------------------------------------------------------------------------------------|--|
| 您已被添加為110 國立台北教育大學的學生。 在您開始之前,我們希望確認您的用戶信息,並讓您有機會設置您的秘密問題和結案。請 期時假諸需要更改任何其他信息。 完成後,單擊"下一步"攝資。 你的都存。 [bbb2975@yahoo com fw Bog # ● [前還揮一風秘密問題。 ▼ [問題解答。 [問題解答。 [個題解答。 [個題解答。 [個題解答。 [個題解答。 [個」 |  |

| 🔁 turnitin |                                                                                                 |
|------------|-------------------------------------------------------------------------------------------------|
|            | 用戶協議                                                                                            |
|            | 我們的用戶編議已更新。 訪問讀下面的用戶協議並同意或不同意其條款和條件:                                                            |
|            | Turnitin 最終用戶許可協議 *非歐盟用戶僅參者A部分。 ***歐盟用戶請參閱 <u>B部分。</u> @ 一, 一, 一, 一, 一, 一, 一, 一, 一, 一, 一, 一, 一, |
|            | 我同意 - 繼續 乾不同意- 註紙                                                                               |

版權所有 © 1998 - 2022 Turnitin, LLC · 版權所有 · 降私政策 隱私承諾 服筋條款 歐盟繁雄修護合規 版權保護 法律常見問題 幫助台

#### **參、操作步驟**

步驟1:至本校研發處網站點選「論文比對系統」(網址:

<u>https://www.turnitin.com/login\_page.asp?lang=zh\_tw</u>), 輸入電子郵件及

密碼登錄系統。

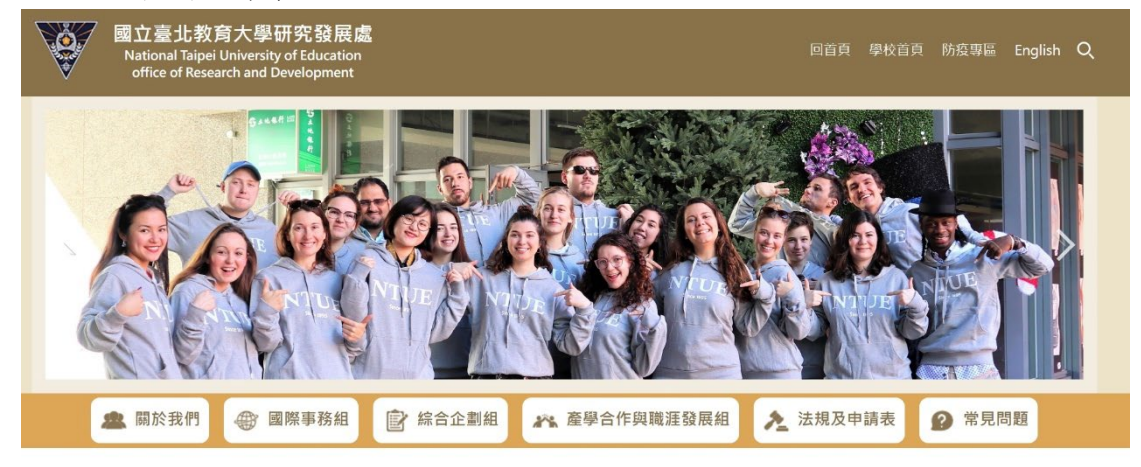

| 最新消息  | 📄 最新消息                                            | 研究獎助生<br>管理系統<br>Familie Minganate Familie Familie And |
|-------|---------------------------------------------------|--------------------------------------------------------|
| 綜合企劃組 | 2023-10-25 【 雙聯學位 】 112學年度本校與日本兵庫教育大學硕士雙聯學位計畫申請 📢 | 論文比對帳號<br>申請系統                                         |
| 國際事務組 | 2023-10-12 112年度「畢業後現況流向調查」開跑摟 💭                  | 論文比對系統 《二                                              |
| 產學職涯組 | 2023-05-16 🔹 歡迎本校師生多加利用GOLF學用接軌聯盟資源服務 🔂           | Thesis originality detection system                    |
|       | 2023-04-03 🔹 本校現有專利·如有相關技轉需求·歡迎與承辦人員聯絡 💭          | 教師評鑑系統 est.<br>NTUE Faculty Evaluation System          |

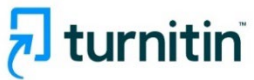

| 登錄到 Turnitin                                 |
|----------------------------------------------|
| 電子郵件地址                                       |
|                                              |
| 密碼                                           |
|                                              |
| 登錄<br>                                       |
| G Sign in with Google C Log in with Clever   |
| 忘記密碼了嗎? <u>點擊這裡。</u><br>需要更多幫助? <u>點擊這裡。</u> |
| 新用戶? <u>點擊這裡,</u>                            |

#### 步驟2:點選「課程」。

| <del>ک</del> tu            | Irnitin                                            |                                                                                                    | i立臺北教育大學研究發展處   用戶資語   訊息 (3 新                                                                                                    | i) ₩生▼ \$                                                                                      | & 耀中文 ▼   (2                                                                                   | ) 説明   登      |
|----------------------------|----------------------------------------------------|----------------------------------------------------------------------------------------------------|----------------------------------------------------------------------------------------------------|------------------------------------------------------------------------------------------------|------------------------------------------------------------------------------------------------|---------------|
| 所有課程                       | 加入班級                                               |                                                                                                    |                                                                                                    |                                                                                                |                                                                                                |               |
| 在檢視:首頁                     | í .                                                |                                                                                                    |                                                                                                    |                                                                                                |                                                                                                |               |
| As of March                | n 5th the process for submitting assignments       | will change. Check out our new guidance                                                                                                    |                                                                                                    |                                                                                                |                                                                                                | $\otimes$     |
| 副於此百                       |                                                    |                                                                                                    |                                                                                                    |                                                                                                |                                                                                                |               |
| 品您的學生能                     | f頁,此頁顯示您已加入的課程若要加入新課程,請                            | 點蹙"加入課程"燈項,點應課程名稱以進人課程主頁。您可以在課程主頁上傳文稿 欲直鉤如何」                                                                                                    | 上傳文稿的資訊,请委考説明。                                                                                                    |                                                                                                |                                                                                                |               |
|                            |                                                    |                                                                                                    |                                                                                                    |                                                                                                |                                                                                                |               |
| Nation                     | al Tainei University of Educat                     | tion                                                                                                    |                                                                                                    |                                                                                                |                                                                                                |               |
| Nation                     | al Taipei University of Educat                     | tion                                                                                                    |                                                                                                    |                                                                                                |                                                                                                |               |
| Nation                     | al Taipei University of Educat<br>জনবন্ধ           | tion to a the state of the state of the stat | 19.85                                                                                                    | 開始日期                                                                                           | 結束日期                                                                                           | 建山建設          |
| Nation                     | al Taipei University of Educat                     | tion<br>坦識和GM<br>研究局状态 阿立盛儿影两大带                                                                                                    | ites:<br>5月                                                                                                    | 開始日期<br>2021年10月12日                                                                            | 結束日期<br>2024年07月31日                                                                            | 9113979<br>11 |
| Nation<br>Proce            | al Taipei University of Educat                     | tion<br>增導和助<br>研究反映画 單立論形影問大你<br>研究和用意 關立權元影問大學                                                                                                    | )) (1)<br>(5) (1)<br>(5) (5) (1)<br>(5) (1)<br>(5) (1) (1)<br>(5) (1)<br>(5) (1) (1) (1)<br>(5) (1) (1) (1) (1) (1) (1) (1) (1) (1) (1 | 開始日期<br>2021年10月12日<br>2021年11月03日                                                             | 結束日期<br>2024年07月31日<br>2024年07月31日                                                             |               |
| Nation                     | al Taipei University of Educat<br>১৮৪৯             | 指導軌30<br>術方與所成品 単立論礼影問大你<br>研究現現品 単立論礼影問大帝<br>研究現現素 第○傳元(25)大學                                                                                                    | 25%<br>5.07<br>5.01                                                                                                    | 開始日期<br>2021年10月12日<br>2021年11月03日<br>2022年01月10日                                              | 結束日期<br>2024年07月31日<br>2024年07月31日<br>2024年07月31日                                              |               |
| Nation<br>课行代编<br>43218472 | al Taipei University of Educat<br>PHSR<br>学生論文-測成系 | 電動動)<br>一個素質)<br>研究局状態 ■立靈丸影響大學<br>研究局景素 同主要人致男大學<br>研究局景素 同主要人致男大學<br>研究及狀態 単位金山和男女外                                                                                                    | [255]<br>公用<br>五相<br>二<br>二<br>二<br>二<br>二<br>二<br>二<br>二<br>二<br>二<br>二<br>二<br>二<br>二<br>二<br>二<br>二<br>二                                                                                                    | 開始日期<br>2021年10月12日<br>2021年11月03日<br>2022年01月10日<br>2022年01月10日<br>2022年01月10日                | 結束日朝<br>2024年07月31日<br>2024年07月31日<br>2024年07月31日<br>2024年07月31日<br>2025年03月21日                |               |
| Nation<br>課粉代編<br>43218472 | al Taipei University of Educat<br>EH名所<br>學生論文-期前系 | tion<br>增濃軟油<br>研究局景處 國立臺北教育大學<br>研究局景處 國立臺北教育大學<br>研究局景處 國立臺北教育大學<br>研究局景處 國立臺北教育大學                                                                                                    | 1998年<br>- 月刊<br>- 月刊<br>- 月刊<br>- 月刊<br>- 月<br>- 日<br>- 日<br>- 日<br>- 日<br>- 日<br>- 日<br>- 日<br>- 日<br>- 日<br>- 日                                                                                                    | 開始日期<br>2021年10月12日<br>2021年11月03日<br>2022年01月10日<br>2022年01月10日<br>2024年03月21日<br>2021年03月07日 | 結束日期<br>2024年07月31日<br>2024年07月31日<br>2024年07月31日<br>2025年03月21日<br>2025年03月21日<br>2021年11月30日 |               |

#### **步驟3**:在課程頁面選擇當年度其中一份作業匣,點選「開啟」。

| 🔊 turnitin                                                                                             |                                                                             |   |  |  |
|----------------------------------------------------------------------------------------------------|-----------------------------------------------------------------------------|---|--|--|
| 课程资料末 我的场级 討論 行事層                                                                                      |                                                                             |   |  |  |
| 現在機硯: 首頁 > 學生論文-測試系                                                                                    |                                                                             |   |  |  |
| 數錄表到您的修課報告前1 款約包來到新約提擇主員 + 忽可以在課程主員中看到課程中的所有作業<br>將於標件留在包個項目上以会若要多★賞。                                  | - 香香作茶嘗訊、上傳文幅及始視文域同聞。                                                       | × |  |  |
| 课代主首                                                                                                   |                                                                             |   |  |  |
| This is your class homepage. To access more information about the assignment, click the "Open" button. |                                                                             |   |  |  |
|                                                                                                    | 作業收件匣:學生論文-測試系                                                              |   |  |  |
| 作業機造                                                                                                   | 日期                                                                          |   |  |  |
| 112瓶文儿费                                                                                                | 雨約 2024年03月24日 5:01PM<br>  単止 2024年12月31日 5:01PM<br>  燃売 2024年12月31日 5:01PM |   |  |  |

#### 步驟4:點選「上傳提交」。

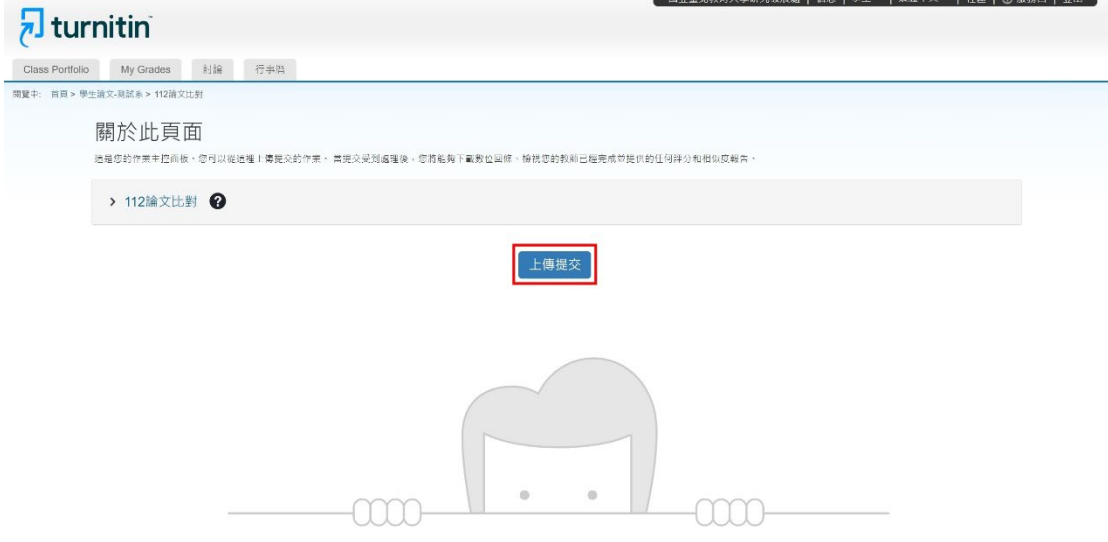

**步驟5**:在「提交標題」欄位中輸入論文名稱,並點選「選擇檔案」,將論文上 傳到系統進行比對。

| न turnitin                                                                                                    |                                                                                                    | 国业量为13人时入于WI70级代数 [13        |                                         |
|----------------------------------------------------------------------------------------------------|----------------------------------------------------------------------------------------------------|------------------------------|-----------------------------------------|
| Class Portfolio My Grades 討論 行事曆                                                                                                    |                                                                                                    |                              |                                         |
| <ul> <li>         ・ (1) 日本 (1) 日本         ・ (1) 日本         ・         ・         ・</li></ul> | 提交檔案<br>上傳 500<br>● 上傳 500<br>● 上傳次交 ● 文字線人 実講党交 ●<br>從您的裝置拖放檔案 - 或選擇 [選擇檔案] -                                                                                                    | ×<br>元成<br>一〇                |                                         |
|                                                                                                    | 望久得顕 未命名<br>提文備案 ◎ 超揮檔案 → 認揮任何檔案                                                                                                    | 上積無股配                        |                                         |
| <mark>つ turnitin</mark><br>Class Portfolio My Grades 21編 行筆画                                                                                                    |                                                                                                    | <b>国业主动物与大型的大型和发展</b> 起 [ 19 | 8   94 +   4644X +   466   V (666)   XX |
|                                                                                                    | 提交檔案<br>上傳 <sup>拉爾</sup>                                                                                                    | ×<br><del>ze</del> nk        |                                         |
| > 112論文比對 🕜                                                                                                    | <ul> <li>○</li> <li>○</li> <li>○<th>-0</th><th></th></li></ul> | -0                           |                                         |
|                                                                                                    | 沿你的防害施放病案,或温度(温度病案)。                                                                                                    |                              |                                         |

提交標题 测试 提交檔案**●** 選擇檔案 测试用.pdf

|                                          |                                             |          |                                                                                            | 0                                                                                                    | 000—                                                                                                    |          |           |          |
|------------------------------------------|---------------------------------------------|----------|--------------------------------------------------------------------------------------------|----------------------------------------------------------------------------------------------------|----------------------------------------------------------------------------------------------------|----------|-----------|----------|
| して<br>Class Portfolio My Grades の134 行業長 |                                             |          |                                                                                            | 國立臺北教                                                                                                    | (約大學研究發展處 )                                                                                              | 信息↓學生▼↓券 | 總中文▼ 社區 ① | 撤務合   登出 |
| 國第4:前員> 學生論文測版★> 112論文化的                 | 提交檔案                                        |          |                                                                                            |                                                                                                    | ×                                                                                                    |          |           |          |
| 開かったした。国                                 |                                             | 上傳<br>〇— | 检阅<br>————————————————————————————————————                                                 | 元/成<br>O                                                                                                    |                                                                                                    |          |           |          |
| → 112論文比對 <b>④</b>                       | 構題<br>測試<br>檔案大小<br>107.56 KiB<br>字数<br>231 | *        | <ul> <li>服み支や数工人売数</li> <li>(一) 道上島本校工具形(1)(1)(1)(1)(1)(1)(1)(1)(1)(1)(1)(1)(1)(</li></ul> | 御敷行致軍部抗学業後端定於業項<br>(1985年)<br>1986年(2)<br>1986年(2)<br>1986年(2)<br>1986年(2)<br>1987年(1987年)<br>1984年(2)<br>1984年(2)<br>1984年(1987年)<br>1987年(1987年)<br>1987年(1987年)<br>1987年)<br>1987<br>1987<br>1987<br>1987<br>1987<br>1987<br>1987<br>1987 | 助意思<br>加速時間支援の<br>市場時間支援の<br>総代金業項の完<br>に代札学業品の<br>総代金業内考<br>に代して、<br>支急・<br>支急・<br>支急・<br>支」<br>< > > 、 |          |           |          |
|                                          | 預讀提交文件                                      |          | 取消提。                                                                                       | & 提会至 Turnitin (                                                                                                    | 數字圖書館平臺)                                                                                                 |          |           |          |
|                                          |                                             |          |                                                                                            |                                                                                                    | 000—                                                                                                    |          |           |          |

步驟6:上傳成功將會自動跳回作業匣,等待比對結果。

原則上比對結果將在1-2個小時出現,若同一份作業匣上傳超過3次, 第4次開始每次均須等待24小時才會出現比對結果。

| s Portfolio<br>首頁 > 學生 | My Grades         討論         行事務           論文-JI[[法本]         12[論文比影         12[論文比影 |                       |     |     |                  |   |
|------------------------|---------------------------------------------------------------------------------------|-----------------------|-----|-----|------------------|---|
|                        | 關於此百面                                                                                 |                       |     |     |                  |   |
|                        | 1997 JA- 10- 1997 11-1<br>温星您的作業主述曲板。您可以從這種上傳是交的作業。貫提交受到處理後,您將能夠下劃數位回條、檢視您的表          | X前已經完成並提供的任何評分和相似度報告。 |     |     |                  |   |
|                        | > 112論文比對 ₽                                                                           |                       |     |     |                  |   |
|                        | 文術標題                                                                                  | 已上傳                   | 成績  | 相似度 |                  |   |
| 1                      | 測試                                                                                    | 21 三月 2024 17:18      | 122 |     | , <b>↑</b> , ,↓, | B |

| Copyright @ 1998-2022 Turnitin, LLC AI Rights Reserved. (博乱概论第) |
|-----------------------------------------------------------------|
| <b>新</b> 用油                                                     |
|                                                                 |

步驟7:待「相似度」出現比例時,點選「比例」,開啟比對報告檢視頁面。

| Class Portfolio | My Grades 討論 行事符                                                                 |                  |            |  |  |
|-----------------|----------------------------------------------------------------------------------|------------------|------------|--|--|
| 開放中: 首白 > 舉分    | - 論文                                                                             |                  |            |  |  |
|                 | 開於此頁面<br>出電影的作業主導曲板、包引以後出環上環境交的作業、異先交光測處電機、包括高利卜電料公開時、確然包約約4日編現成节提供<br>> 112論文比對 | 的任何祥分和相似应敞声。     |            |  |  |
|                 | 文稿標題                                                                             | 已上傳              | 成績 相似度     |  |  |
|                 | 源試                                                                               | 21 三月 2024 17:18 | 📕 100% 🗘 🛃 |  |  |

| Copyright © 1998-2024 Turnitin, LLC AIR Rights Reserved. (15.1.1823 FF) |
|-------------------------------------------------------------------------|
| <b>新</b> 路会                                                             |

步驟8:檢視論文原創性比對報告,右上角數字為相似比例,點選進去可以看

到細部比例。

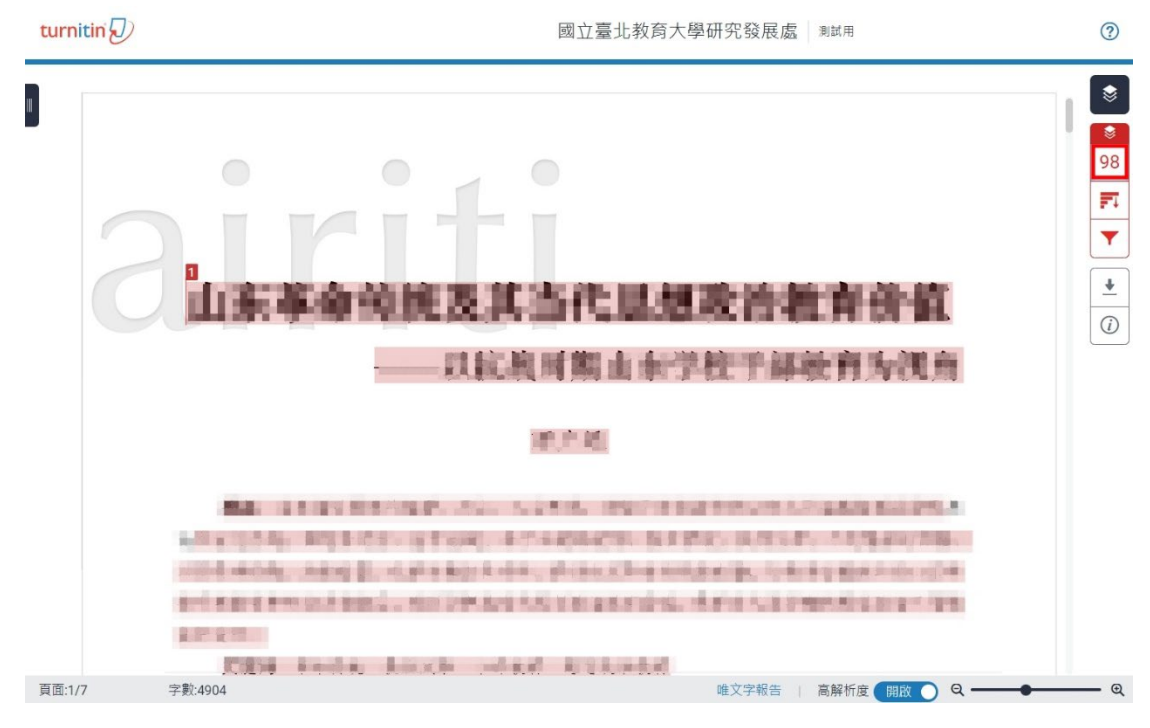

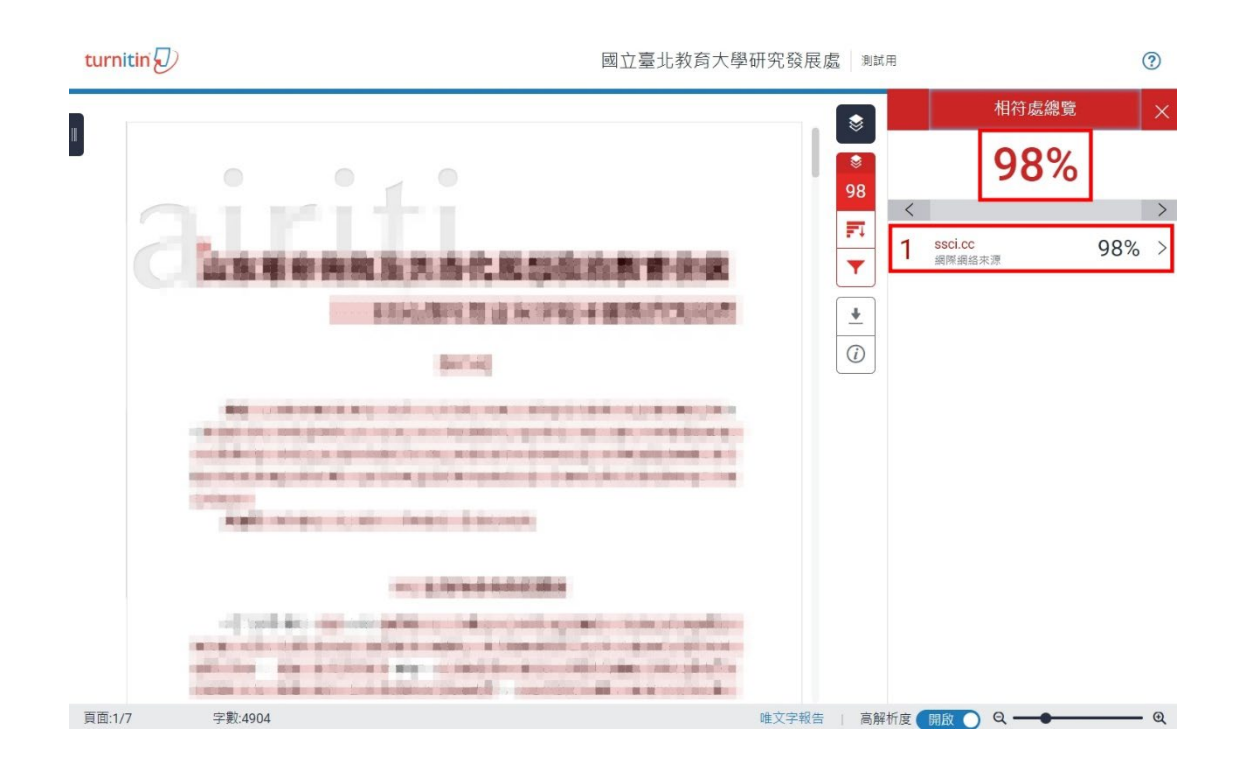

步驟9:內容確認無誤後,點選「下載」,選擇「目前檢視」,下載論文原創性

報告。

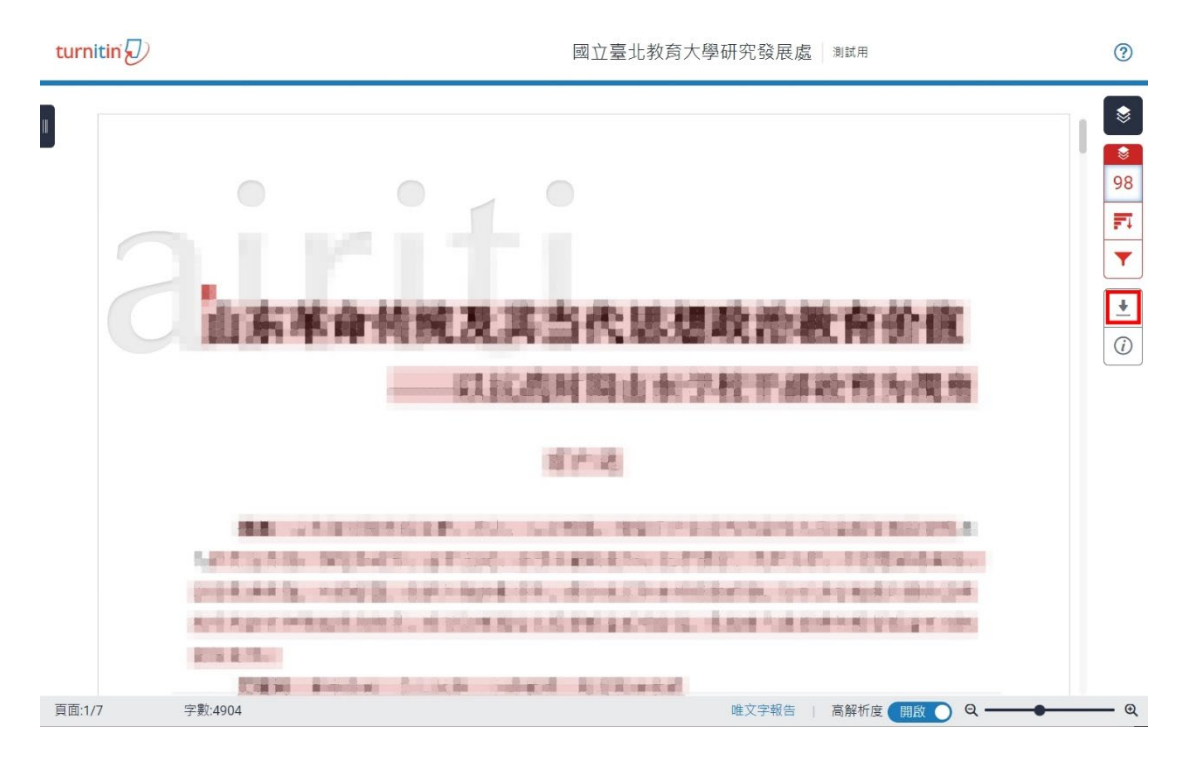

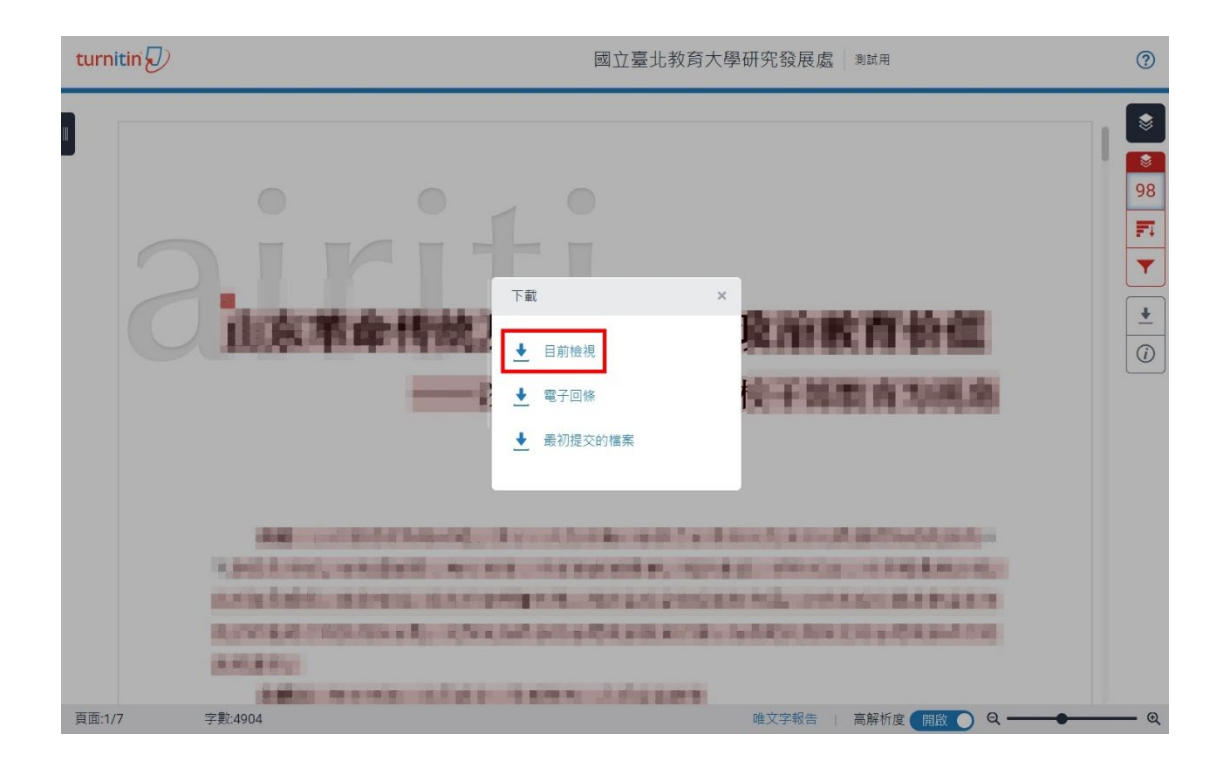

步驟10:下載的論文原創性報告電子檔呈現如下,包含封面資訊、內文及原創

性報告。

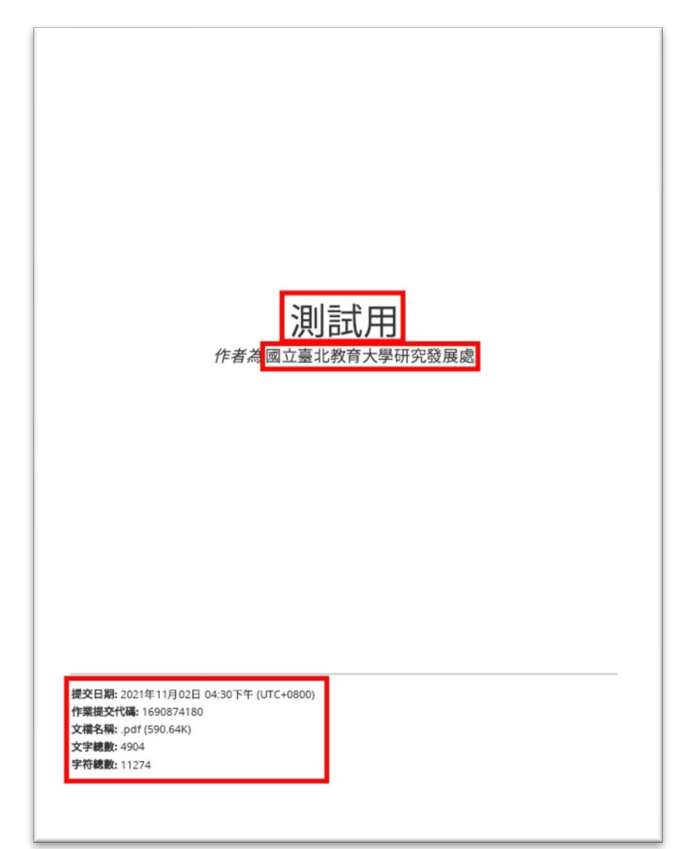

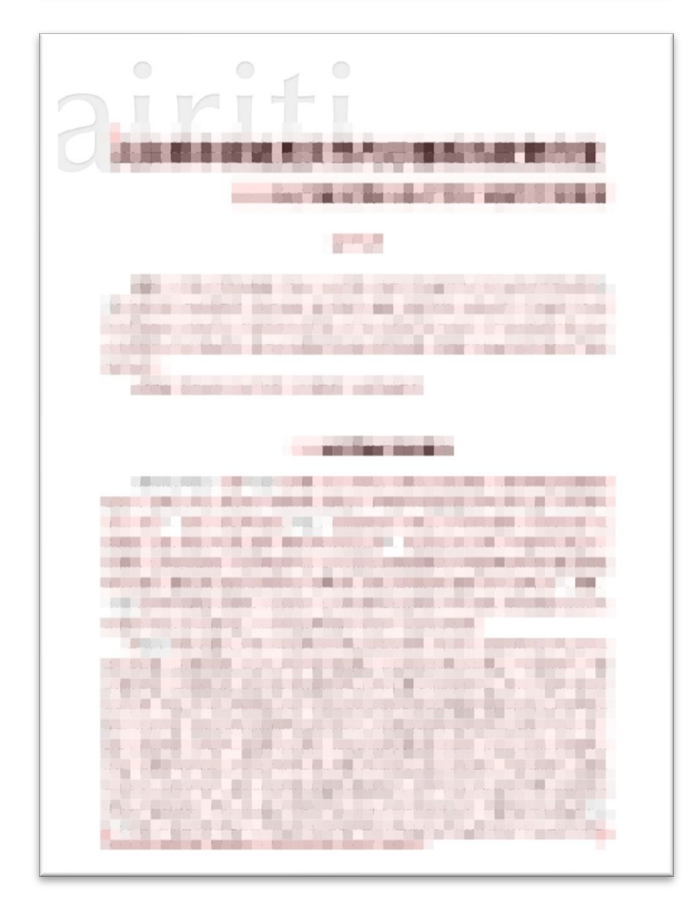

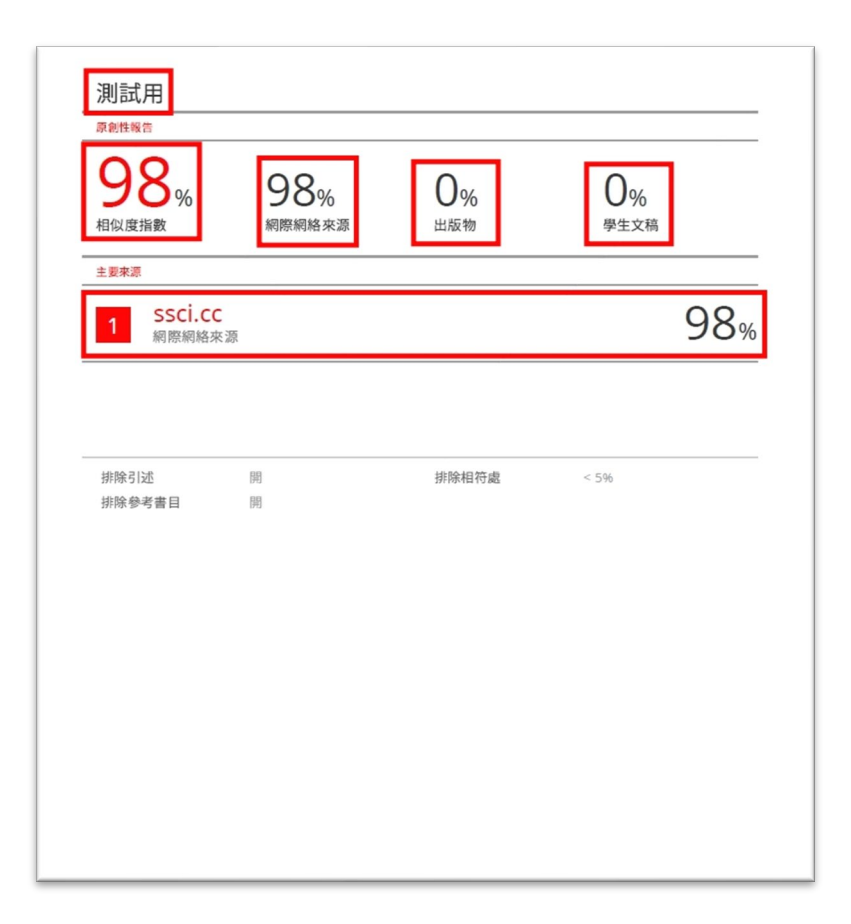

#### 肆、申請學位口試

完成論文原創性比對後,請與您的指導教授討論比對結果,並依指導教授指示 修改論文,之後再次比對;或獲指導教授同意申請口試,請依系(所、學位學 程)相關規定繳交論文原創性報告及相關文件申請學位口試。 伍、Q&A

**<u>01</u>**:請問論文比對流程為何?

A:申請帳號→開通帳號→登入 Turnitin 系統→進入課程→上傳論文→檢視比對報告→下載比對報告。

**Q2**: 論文比對可以比對多少次?

- A:在學期間可無限次比對,但每一個作業資料夾前3次上傳可快速出現比對結果(24小時內,依檔案大小有所差異),第4次上傳開始,每次則須等待24 小時才會出現比對結果。
- **Q3**:論文比對報告應如何查看與修正?
- A:比對報告,會以各項顏色標注與其他論文相似之處,建議可在論文比對系統 上瀏覽被標注的文字是否符合學術倫理規範,增加引註文獻來源或修正論文 內容,並與指導教授討論確認。
- Q4:學校是否有訂定通過標準?
- A:目前學校尚未訂定通過標準,若系所有相關規定,請依系所規定為準。
- Q5: 在系統上送出申請已超過七天,沒有收到 Turnitin 論文比對系統帳號開通信件,該如何處理?
- A:請先至申請帳號時所填的 Email 中垃圾信件匣尋找,仍未找到請洽本處承辦 同仁游文賢先生(校內分機 85051)。
- **Q6**:請問論文比對完成後,申請口試流程為何?
- A:有關申請口試相關流程及繳交資料,請洽所屬系(所)、學位學程。
- Q7:忘記 Turnitin 論文比對系統登入帳密,該如何處理?
- A:忘記登入帳號,請洽本處承辦同仁游文賢先生(校內分機 85051);若忘記登 入密碼,請至 Turnitin 論文比對系統登入頁面下方點選「忘了您的密碼」,重 新設定即可。

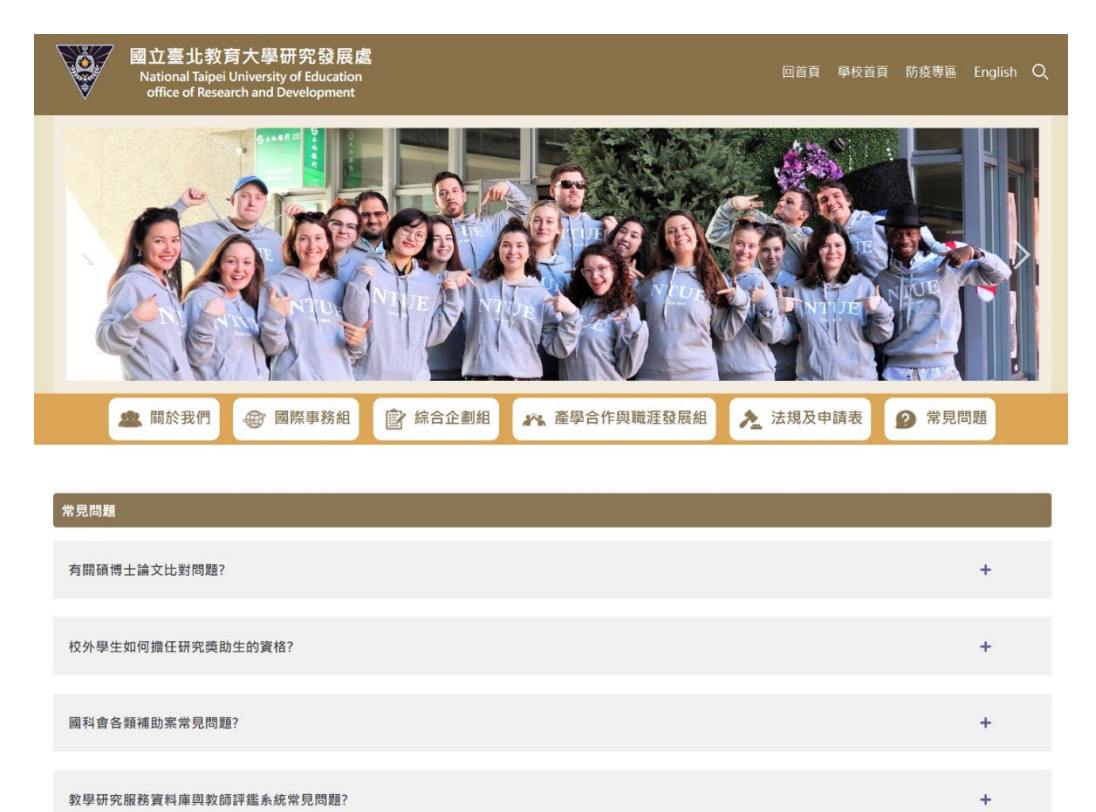

註1:亦可參閱研究發展處常見問題說明,網址: https://reurl.cc/GKL1dd。